# Converter um telefone empresarial para usar a chamada do Webex

# Objetivo

Neste artigo, serão mostradas etapas para converter um Telefone Corporativo para usar o Webex, bem como para se registrar para usar o sistema de Voz sobre IP (VoIP) baseado em nuvem da Cisco, Webex Calling, depois que esse lado for configurado. Este artigo destaca o método de migração manual recomendado para um PoC/laboratório ou um pequeno número de telefones que precisam ser migrados.

# Dispositivos aplicáveis | Versão do firmware

- Telefone corporativo Cisco 7811, 7821, 7841 e 7861 |10.3.1.12
- Telefone empresarial 7832 da Cisco |12.5.1.16
- Cisco Enterprise Phone 8811, 8841, 8851 e 8861 |10.3.1.20
- Telefone empresarial Cisco 8832 |10.0.1.12
- Cisco Enterprise Phone 8845 e 8865 |10.3.2.16

# Introduction

O Webex Calling, às vezes abreviado como WxC, integra a funcionalidade normal de PBX de nuvem que você esperaria, como funcionalidade de telefone, música em espera, transferências de chamadas, chamada em conferência etc.

A infraestrutura do Webex oferece reuniões, sistemas de sala de conferência, mensagens instantâneas, autenticação dupla e muito mais. A funcionalidade de chamada do Webex é ampla e variada, mas o foco deste artigo é específico para o processo de fornecimento de telefones para chamadas do Webex, para que você possa se registrar em uma infraestrutura de chamada do Webex configurada.

Se você precisar de ajuda com a configuração do Webex Calling, como configurar números de telefone, usuários, grupos de busca ou qualquer outra coisa que não seja provisionar o telefone, entre em contato com a <u>equipe de suporte do WebEx Calling</u> para obter assistência.

Há dois sites utilizados para esse processo:

- 1. Webex Control Hub: admin.webex.com
  - Criar conta
  - Inserir informações
  - Registrar telefone
  - Local de gerenciamento avançando

- 2. Atualizador de nuvem: upgrade.cisco.com
  - Pré-requisitos para o administrador de rede/pessoa responsável pela migração
  - Assistente de migração que explica o que inserir no próprio telefone

# **Prerequisites**

Para poder migrar e registrar um telefone, o administrador de rede precisa configurar a organização para as chamadas do Webex, incluindo a criação de usuários e espaços de trabalho.

A interface de gerenciamento está localizada em <u>https://admin.webex.com</u> e pode ser acessada depois que a conta for criada. A lista de pré-requisitos pode ser encontrada em **Updates & Migrations > Migrate Enterprise phones to MPP (MPP) firmware**.

Verifique o link a seguir para obter o firmware mínimo do telefone corporativo antes de iniciar o procedimento de migração do firmware: <u>https://upgrade.cisco.com/e2m\_converter\_wxc</u>.

| Device Type         | Firmware Version |
|---------------------|------------------|
| 7811/7821/7841/7861 | 10-3-1-12        |
| 7832                | 12-5-1-16        |
| 8811/8841/8851/8861 | 10-3-1-20        |
| 8832                | 12-0-1-12        |
| 8845/65             | 10-3-2-16        |

Make sure your phone is running the minimum enterprise firmware version as per the table below:

To check which phone model and firmware you have, press 🔛 and select **Product Information**.

#### A guia Etapa 1 mostra esses pré-requisitos.

| $\leftrightarrow$ $\rightarrow$ $\mathfrak{C}$ $\hat{\mathbf{e}}$ admin.webex.com/upg | rade-and-migration/firmware 🗢 🖻 🛠 🕏 🗗 🚺 🚺                                                     |
|---------------------------------------------------------------------------------------|-----------------------------------------------------------------------------------------------|
| webex Control Hub                                                                     |                                                                                               |
| A Users                                                                               | Migrations                                                                                    |
| 线 Workspaces                                                                          | Learn more                                                                                    |
| Devices                                                                               | Convert and assign your Enterprise phones to existing Webex                                   |
| 88 Apps                                                                               | users/workspaces                                                                              |
| C Account                                                                             |                                                                                               |
| Organization Settings                                                                 | <ul> <li>Step 1: Review migration prerequisites (3)</li> </ul>                                |
| SERVICES                                                                              | 1. Completed first time setup wizard in Control Hub, including customer license assignment.   |
| C Updates & Migrations                                                                | 2. Create location(s) and assign PSTN (as required) for each location. Know More              |
| O Messaging                                                                           | 3. Import Lieare into Control Muh using Directory Connector, You can also Manually Add Lieare |
| Meeting                                                                               | o, import overa into ovintar nuo dallig prectory connector, rou can also manually Aut osels,  |
| % Calling                                                                             | · Otro O: Firmuna aliantina                                                                   |
| S Connected UC                                                                        | <ul> <li>Step 2: Firmware migration</li> </ul>                                                |

# **Configuration Steps**

# Conectar o telefone à rede

## Passo 1

Conecte a porta LAN do telefone à sua rede, normalmente uma porta LAN em um roteador ou switch. Se o telefone usar Alimentação pela Ethernet, use uma porta PoE no switch.

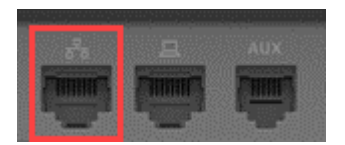

#### Passo 2

Opcionalmente, conecte a porta de acesso do telefone ao seu computador com cabos Ethernet.

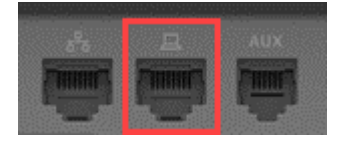

#### Etapa 3

Se seu telefone precisar de alimentação além de PoE, conecte o telefone a uma tomada.

# Crie sua conta do Webex Control Hub

Você receberá por e-mail um convite para configurar sua conta do Webex Control Hub. Você receberá um nome de usuário para fazer login. Digite uma senha. Anote o nome de usuário e a senha completos.

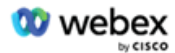

# Collaboration just got easier

#### Welcome to Webex!

is using Webex to collaborate in one place, from anywhere - with a seamless calling experience. Click on the link below to activate your account.

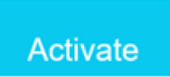

# Migre seu telefone e conecte-se

## Passo 1

Navegue até <u>https://admin.Webex.com/login</u>. Insira o nome de usuário do administrador e clique em **Sign In**.

| Welcome to Webex Control Hub |
|------------------------------|
| user6@                       |
| Sign In                      |
|                              |
| Need help signing in?        |

#### Passo 2

Insira a senha e clique em Sign In.

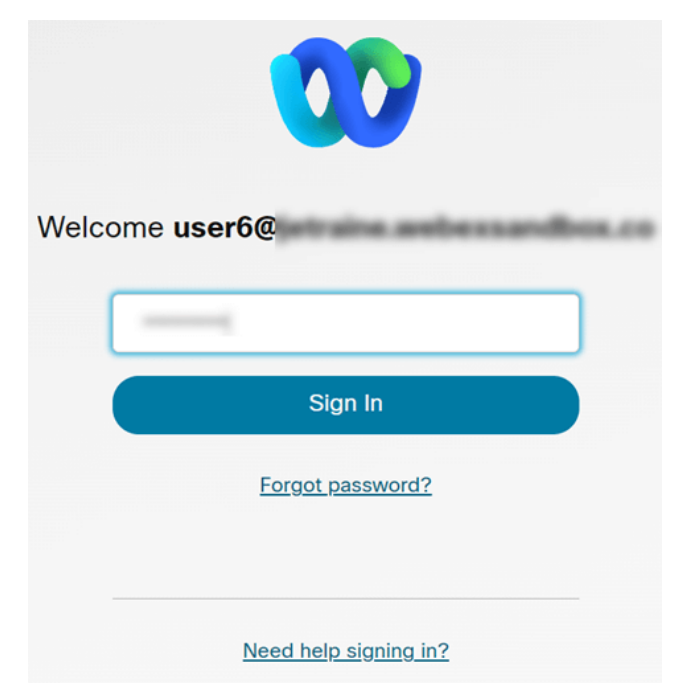

# Etapa 3

Navegue até **Calling**. Anote o Local. Você precisará digitar este nome exatamente em uma etapa posterior.

| webex Contro | l Hub   |           |              |          |             | <i>с</i> <b>?</b> ( | <u>୭</u> |
|--------------|---------|-----------|--------------|----------|-------------|---------------------|----------|
| A Users      | Calling |           |              |          |             |                     |          |
| 悉 Workspaces |         |           |              |          |             |                     |          |
| Devices      | Numbers | Locations | Call Routing | Features | PSTN Orders | Service Settings    | $\gg$    |
| 88 Apps      |         |           |              |          |             |                     |          |
|              |         |           |              |          |             |                     |          |

# Passo 4

Role para baixo e clique em Updates & Migrations.

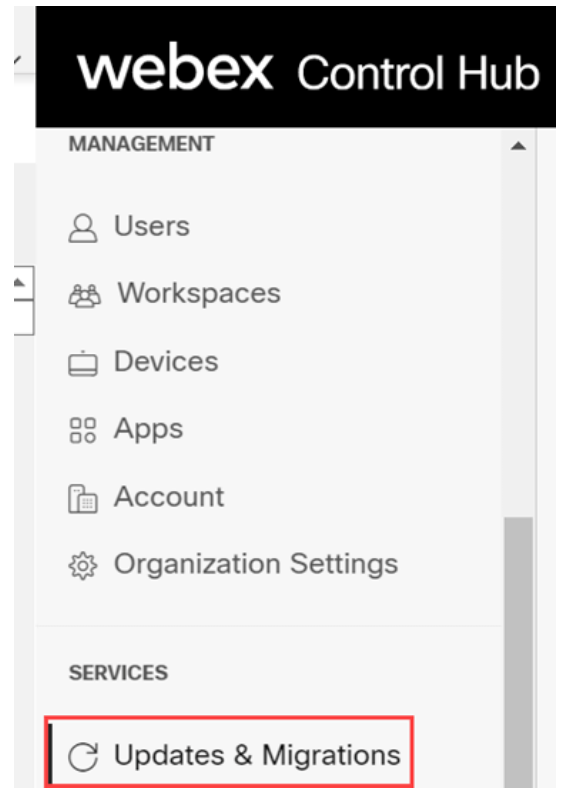

#### Etapa 5

Selecione Migrate Enterprise phones to Multiplatform (MPP) firmware.

# Migrate Enterprise phones to Multiplatform (MPP) firmware

Convert and assign your Enterprise phones to existing Webex users/workspaces.

#### 

- Automate phone migration license creation and delivery.
- Auto-register your devices to Webex calling.

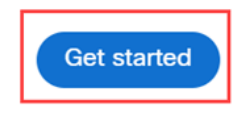

#### Selecione Start New Task.

- ∧ Step 2: Firmware migration

| Q Search | 1             | Filter by statu | s 🗸 10 tasks        |      |        | Start New Task     |
|----------|---------------|-----------------|---------------------|------|--------|--------------------|
| Task     | Last modified | Modified by     | Status              | Devi | Errors |                    |
| Con      | M 28,2022     | perighten a     | Ready for migration | 1    | None   | Complete migration |

# Etapa 7

Insira uma opção Nome da tarefa e Migração. Clique em Next.

| $\leftrightarrow$ $\rightarrow$ C $\hat{\mathbf{a}}$ admin.webex.c | om/upgrade-and-migration/firmware                                                                                             | 07         | Ŀ      | $\Rightarrow$ | œ     | 1   | *   | <b>1</b> |
|--------------------------------------------------------------------|----------------------------------------------------------------------------------------------------|------------|--------|---------------|-------|-----|-----|----------|
| New Migration Task                                                 |                                                                                                    |            |        |               |       |     |     | ×        |
|                                                                    | Task Name Add Devices Verify Devices                                                                                          |            |        |               |       |     |     |          |
| Task Name                                                          | Give a name to your task. You may use a combination of cluster name, date of creation, user type etc to e                     | asily reco | ognize | your          | task. |     |     |          |
| Migration option                                                   | Select between generating a license and adding device or just generating a license.<br>Generate device license and add device |            |        |               |       |     |     |          |
|                                                                    |                                                                                                    |            |        |               |       | Can | cel | Next     |

#### Passo 8

#### Selecione Baixar modelo CSV.

| $\leftrightarrow$ $\rightarrow$ C <b>a</b> admin.webex.com/upgrade-and-migration/firmware                                                                                             | 아 🖄 🛠 🧳 🎝 🔲 🚺                                                                                                    |   |
|----------------------------------------------------------------------------------------------------|----------------------------------------------------------------------------------------------------|---|
| 8865 Phone                                                                                                    | ×                                                                                                    |   |
| Task Name                                                                                                    | Add Devices Verify Devices                                                                                                    |   |
| Add Enterprise Devices<br>Download and edit the CSV template file, and then upload the edited version to add d<br>Ensure your enterprise phone firmware version is 14.1(1) or higher. | evices.                                                                                                    | Î |
| Upload                                                                                                    | Download Template Files                                                                                                    |   |
| Drag and drop your CSV file here or click to browse                                                                                                    | <ul> <li>✓ Export user attributes</li> <li>✓ Download CSV template</li> <li>If your CSV file contains Unicode characters (e.g. ₺, φ, i, ü, ß), import your file in the UTF-8 format. Learn more.</li> </ul> |   |
| Maximum 1000 devices allowed                                                                                                    | Need help? Step-by-step instructions                                                                                                    |   |
|                                                                                                    | Cancel Next                                                                                                    | ) |

Abra este modelo na pasta Downloads.

| $\leftarrow$ $\rightarrow$ $\checkmark$ $\uparrow$ $\clubsuit$ > This PC > Downloads |   |                   | ~              | U      | Q  | Search Dow | nloads |
|--------------------------------------------------------------------------------------|---|-------------------|----------------|--------|----|------------|--------|
| Name                                                                                 | ~ | Date modified     | Туре           |        | Si | že         |        |
| 🔯 devices                                                                            |   | 7/27/2022 3:02 PM | Microsoft Exce | el Com |    | 1 KB       |        |

#### Passo 10

O modelo mostra alguns exemplos.

| J14 | 1         | - E 2   | < 🗸       | fx       |            |            |          |           |   |
|-----|-----------|---------|-----------|----------|------------|------------|----------|-----------|---|
|     | А         | В       | С         | D        | Е          | F          | G        | Н         | I |
| 1   | Username  | Туре    | Extension | Phone Nu | Device Typ | Model      | MAC Addr | Location  |   |
| 2   | archer1@  | USER    |           |          | IP         | Cisco 8865 | AB0971FA | 2967      |   |
| 3   | Barn      | WORKSPA | 1000      |          | IP         | Cisco DEC  | 571432DD | Richardso | n |
| 4   | archer2@  | USER    |           |          | IP         | Cisco 8865 | 5        |           |   |
| 5   | archer3@  | USER    |           |          | WEBEX      |            |          |           |   |
| 6   | Shed      | WORKSPA | 1001      |          | IP         | Cisco 8841 | L        | Richardso | n |
| 7   | Ranch Hou | WORKSPA | 1002      |          | WEBEX      |            |          | Dallas    |   |
| 8   | Game Roo  | WORKSPA | 3000      | 2.14E+09 | WEBEX_C    | ALLING     |          | Dallas    |   |
| 9   |           |         |           |          |            |            |          |           |   |

Insira suas informações de usuário.

- Você precisará digitar o nome de usuário/e-mail inteiro que usa para fazer login no Webex Call Hub.
- Se o telefone for atribuído a um usuário específico, como neste exemplo, você não precisará digitar o ramal ou o número do telefone. Se o telefone estiver localizado em um espaço de trabalho, você precisará digitar o ramal.
- O endereço MAC não deve ter dois pontos.
- O local precisa corresponder exatamente ao nome oficial e diferencia maiúsculas de minúsculas.
- Exclua as outras entradas.
- Salvar com um nome de arquivo que você lembrará como um arquivo CSV

|   | А        | В    | С         | D         | E          | F          | G           | Н        |
|---|----------|------|-----------|-----------|------------|------------|-------------|----------|
| 1 | Username | Туре | Directory | Directory | Device Typ | Model      | MAC Address | Location |
| 2 | user6@,  | USER |           |           | IP         | Cisco 8865 | 2C3:        | Site1    |

#### Passo 11

Na página Upgrade e Migração, clique em Upload.

| Upload                                              |
|-----------------------------------------------------|
| $\overline{\uparrow}$                               |
| Drag and drop your CSV file here or click to browse |
| Maximum 1000 devices allowed                        |
|                                                     |

# Etapa 12

Na pasta *Downloads*, selecione o arquivo que acabou de salvar que inclui apenas os títulos e seus detalhes. Clique em **Abrir**.

| ⇒ ∽ ↑ 🕹 > Ti                                                                                                    | nis PC > Downloads >                  |                    |                     | ~    | U   | , Search Downloads |   |
|----------------------------------------------------------------------------------------------------|---------------------------------------|--------------------|---------------------|------|-----|--------------------|---|
| ganize • New fold                                                                                                    | er                                    |                    |                     |      |     | III • [            | 1 |
| Desktop 🖈 ^                                                                                                    | Name                                  | Date modified      | Туре                | Size |     |                    |   |
| 🕹 Downloads 🖈                                                                                                    | × Today (2)                           |                    |                     |      |     |                    |   |
| 🖹 Documents 🖈                                                                                                    | WebEx 8865                            | 7/29/2022 12:35 PM | Microsoft Excel Com | 1 KB |     |                    |   |
| Pictures 🖈                                                                                                    | -                                     |                    |                     |      | 1   |                    |   |
| Articles                                                                                                    | Contra the sease little               |                    |                     |      |     |                    |   |
| EXCEL                                                                                                    | #                                     |                    | Manual Contractor   |      |     |                    |   |
|                                                                                                    | # mm 1                                |                    |                     |      |     |                    |   |
| Contraction of the local division of the local division of the loc | · · · · · · · · · · · · · · · · · · · |                    |                     |      |     |                    |   |
| OneDrive - Cisco                                                                                                    | <ul> <li>Transformed 11</li> </ul>    |                    |                     |      |     |                    |   |
| 711.00                                                                                                    | · Constitution                        |                    |                     |      |     |                    |   |
| This PC                                                                                                    | Contraction (1)                       |                    |                     |      |     |                    |   |
| Network 🗸                                                                                                    |                                       |                    |                     |      |     |                    |   |
|                                                                                                    |                                       |                    |                     |      | _   |                    |   |
| File na                                                                                                    | ame: WebEx 8865                       |                    |                     |      | ~ / | All Files          |   |

#### Passo 13

Role para baixo e veja que um dispositivo foi adicionado. Selecione Avançar.

| Upload<br>The second second seco | Download Template Files | ort          |
|----------------------------------------------------------------------------------------------------|-------------------------|--------------|
| Added<br>1                                                                                                    | Errors Tot<br>0 1       | tal Uploaded |

Após alguns momentos, você verá que o dispositivo está qualificado para migração. Isso é importante porque dá a você luz verde para continuar.

|          |      | Tas      | k Name                 | Add Devices     | Verify Devi   | ces           |                     |
|----------|------|----------|------------------------|-----------------|---------------|---------------|---------------------|
|          |      | These ar | e ready to be migrated | d These cannot  | t be migrated | These devices | may be unsuccessful |
| Q Search |      |          | All[Eligibility]       | ~               | 1 devices     |               | Download            |
|          | Туре | Location | DID                    | Webex Extension | Model         | MAC Address   | Eligibility         |
| Name     |      |          |                        |                 |               |               |                     |

# Passo 14

Role para baixo e clique em Prepare for Migration.

| •         | •           |                |
|-----------|-------------|----------------|
| Task Name | Add Devices | Verify Devices |
|           |             |                |

# Etapa 15

Você verá o status In Progress.

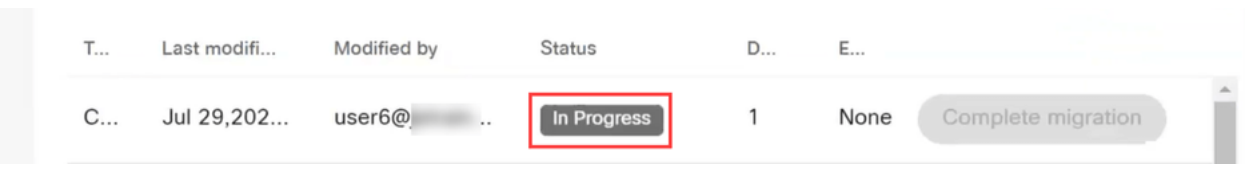

#### Passo 16

Quando a migração está pronta, uma notificação informa que o telefone está pronto para migração.

É importante esperar até que essa notificação seja exibida antes de continuar.

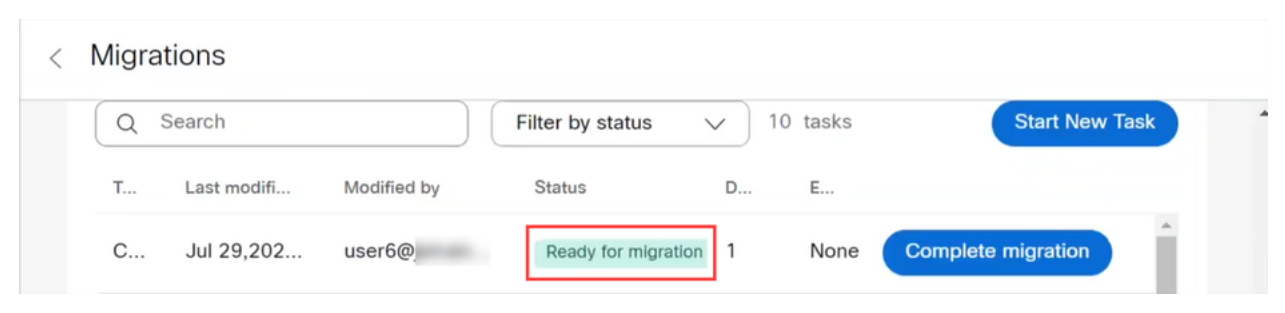

#### Etapa 17

Navegue até upgrade.cisco.com. Login. Em Enterprise > MPP (somente para chamadas do Webex), selecione Run Migration.

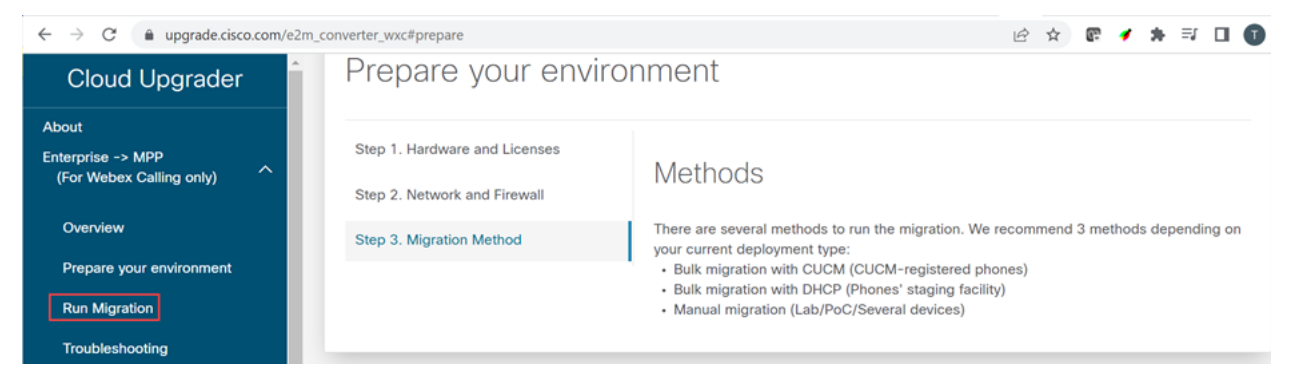

#### Etapa 18

Selecione Migração manual (Lab/PoC/Vários dispositivos).

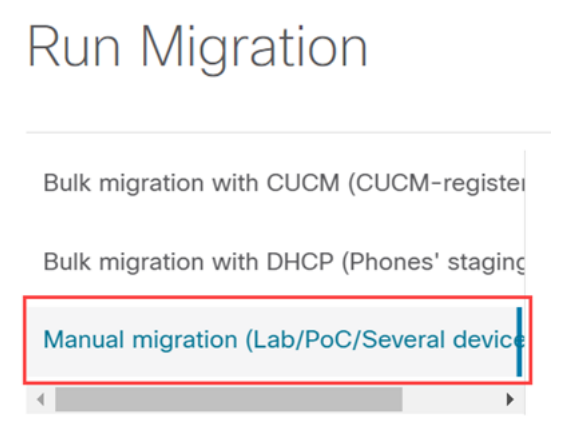

Role para baixo e siga estas etapas no telefone, começando pressionando o botão Configurações.

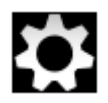

Etapa 20

Selecione Admin Settings > Network/Ethernet Setup > IPv4 Setup.

#### Etapa 21

Role para baixo até a guia TFTP alternativo. Por padrão, está definido como Não. Edite para definir **TFTP Alternativo** como Ativado/Sim e configure Servidor TFTP 1 para 3.14.211.49. É importante observar que esse endereço IP estático pode mudar, portanto, consulte o endereço especificado em upgrade.cisco.com, pois ele terá as informações mais recentes.

Para digitar esses números, você terá um botão de ponto conectado à tecla estrela ou precisará clicar no botão circular grande no telefone para que os octetos sejam exibidos para o endereço. Isso depende do seu modelo de telefone. Selecione **Validar**.

#### Etapa 22

Selecione Apply.

Etapa 23

Selecione Apagar se solicitado que uma lista confiável esteja instalada no telefone.

#### Etapa 24

Aguarde até que o telefone baixe a configuração e atualize/reinicie várias vezes.

Quando o processo de migração estiver concluído, o telefone deverá ser registrado no ramal/número de telefone que foi atribuído/carregado para o usuário/endereço MAC no arquivo CSV.

# Conclusão

Agora que essas etapas foram concluídas, você está registrado e migrado. Agora você poderá fazer chamadas no seu telefone, dentro e fora do escritório.

#### Sobre esta tradução

A Cisco traduziu este documento com a ajuda de tecnologias de tradução automática e humana para oferecer conteúdo de suporte aos seus usuários no seu próprio idioma, independentemente da localização.

Observe que mesmo a melhor tradução automática não será tão precisa quanto as realizadas por um tradutor profissional.

A Cisco Systems, Inc. não se responsabiliza pela precisão destas traduções e recomenda que o documento original em inglês (link fornecido) seja sempre consultado.